BizSTATION のご利用でお困りの方は、下記内容をご確認ください。

### ■ログインでお困りの場合

 初めて BizSTATION をご利用の方 初めて BizSTATION をご利用される方は、初期設定が必要です。初期設定については<u>こちら</u>をご確認ください。
 契約者番号をお忘れの方 サービス管理責任者の方は、お手元に届いた「サービスご利用のご案内」に、「ご契約者番号」が記載されていま すのでご確認ください。

サービス管理責任者以外の方は、サービス管理責任者にご確認ください。

#### 利用者 ID をお忘れの方

サービス管理責任者の方は、お申し込み時にご記入いただいた「利用申込書(お客さま控)」に、「利用者 ID」が記 載されていますのでご確認ください。 サービス管理責任者以外の方は、サービス管理責任者または利用者登録可能な利用者にご確認ください。 「利用者 ID」は、サービス管理責任者または利用者登録可能な利用者が当サービスの利用者としてお客さまを利 用者登録した際に設定されています。

● パスワード関連

・ログインパスワードが不明、またはエラーになる
 ⇒<u>こちら</u>をご参照ください。

#### ● 電子証明書関連

「このページは表示できません」と表示される場合は、電子証明書の未取得/有効期限切れやパソコンの設定変更を 行ったことが原因と考えられます。電子証明書の有無および有効期限をご確認ください。

> 電子証明書の有無および有効期限の確認手順

MUFG Biz にログインした際、「BizSTATION 電子証明書更新のご案内」が表示された場合は、電子証明書の有 効期限が切れています。電子証明書の再取得が必要です。

- > 電子証明書の再取得
- BizSTATION ヘログイン時、電子証明書が複数表示される
  ⇒<u>こちら</u>をご参照ください。
- ・BizSTATION ヘログイン時、電子証明書の選択画面が表示されない ⇒<u>こちら</u>をご参照ください。
- BizSTATION ヘログイン時、電子証明書選択後に「無効です」と表示される
  ⇒<u>こちら</u>をご参照ください。

## ● Microsoft Edge 関連

BizSTATION を Microsoft Edge でご利用いただく際は、以下資料をご参照ください。

また、Microsoft Edge で電子証明書を取得・更新する場合、以下【電子証明書取得・更新】ページを必ずご確認く ださい。

> <u>Microsoft Edge ログイン操作時のご留意事項</u>

> 初期設定、電子証明書取得·更新手順書

# ■BizSTATION の操作でお困りの場合

よくあるご質問として、「Q&A」をご用意しておりますので、ご覧ください。

※解決されない場合は、こちらをご参照ください。